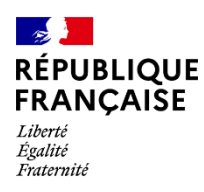

COUR D'APPEL DE PARIS

Tribunal judiciaire d'Evry

A l'attention de Monsieur le Bâtonnier de l'ordre des avocats au barreau de l'Essonne,

## <u>Note sur l'utilisation du RPVA dans le cadre de</u> <u>l'assignation avec prise de date au fond</u> (pôle civil / pôle de la famille / pôle de proximité)

A compter du 1<sup>er</sup> juillet 2021, le recours à l'assignation à date telle que prévue par l'article 751 du code de procédure civile se fera obligatoirement via la plateforme d'échange e-Barreau (RPVA) pour :

- le juge des loyers commerciaux, le JEX, les expropriations, la procédure écrite ordinaire et le contentieux des procédures collectives (livre VI du code de commerce) ;
- la procédure orale ordinaire (hors ex TI).

Cette procédure fonctionne déjà pour :

- les référés civils depuis octobre 2016 ;
- le JAF divorce nouvelle procédure depuis le 1<sup>er</sup> juin 2021.

Sont exclus de la fonctionnalité prise de date dans WINCI-RPVA :

- l'assignation en divorce ancienne procédure : les avocats doivent solliciter auprès du cabinet qui a rendu l'ONC une date via le ROVA, par le message intitulé « réservation date d'audience » et placer ensuite auprès du même cabinet l'assignation par le message intitulé « Ass./divorce ou séparation de corps » ;
- les contentieux impliquant une assignation à bref délai et à jour fixe, le TPBR, le JAF hors et après divorce qui doivent faire l'objet de requêtes ;
- les référés et assignations à bref délai en matière de JAF pour lesquels il est nécessaire de solliciter l'autorisation d'assigner à date auprès du JAF de permanence.

Afin de donner une visibilité aux avocats sur les premières dates utiles pour une première audience d'orientation, une seule date d'audience doit être choisie.

La présente note est une compilation des modes opératoires du tribunal judiciaire d'Evry pour le pôle civil, le pôle des affaires familiales et le pôle de proximité.

### Table des matières

| Mode opératoire du pôle civil                              | 3  |
|------------------------------------------------------------|----|
| Mode opératoire du pôle de la famille                      | 10 |
| Mode opératoire du pôle de proximité                       | 16 |
| Annexe 1 : nature des contentieux pôle civil               | 17 |
| Annexe 2 : nature des contentieux pôle de la famille       | 19 |
| Annexe 3 : nature des contentieux pôle de proximité d'Evry | 20 |

# MODE OPERATOIRE DU PÔLE CIVIL

Depuis le portail e-Barreau TGI, sélectionnez « TGI EVRY ».

| Sélectionnez « mise au rôle ».                    | Accuell<br>Consultation des dossiers<br>Mare au rôte | <u>Accuetti - Mise au ritie</u> - Parapheur des piscements au fond<br>Liste des placements au fond disponible                                                           |                                                                                                    |
|---------------------------------------------------|------------------------------------------------------|----------------------------------------------------------------------------------------------------|----------------------------------------------------------------------------------------------------|
|                                                   | inscriptules en utifierte                            | 0                                                                                                    | None du placement au fond                                                                                                    |
|                                                   | Placement au fund                                    | 0                                                                                                    | NSC-1702/2020-11-30-13                                                                                                    |
| Cochez « vous souhaitez                           | Messagerie                                           | 0                                                                                                    | a5aF.0a/05/2021.11:10:88                                                                                                    |
| réserver une date                                 | Recherche "non constitue"                            |                                                                                                    | 454F-04/05/2021-11-20/25                                                                                                    |
|                                                   |                                                      |                                                                                                    | 85AF-54/05/2021-11.37.12                                                                                                    |
| procédure au fond ? »<br>Sélectionnez ce bouton : | Selection juridictions<br>Deconnection               | Vous souhaitez réserver une date d'au<br>Si la nature de votre affaire figure dans<br>sélectionnez ce bouton pour continue<br>Attention : l'acte introductif d'instance | dience pour une procédure au fond ?<br>s la liste déroulante cl-dessous, <b>vous pouvez prendre date par la voie électronique,</b><br>devra faire l'objet d'un placement par la suite.<br>JAP-hous et après divorce<br>UP-boux c'habataion<br>UP-boux c'habataion<br>UP-boux d'habataion<br>UP-boux d'habataion<br>UP-boux divortements meines de 5 9002<br>UP-briedite consommation |
|                                                   |                                                      | Si la nature de votre affaire ne figure p<br>Vous devez donc prendre une date au                                                                                        | uas dans la liste ci-dessus, vous ne pouvez pas prendre une date par la voie électronique.<br>près du greffe de la juridiction par tout autre moyen.                                                                                                    |
|                                                   |                                                      | Vous souhaitez procèder au placemen                                                                                                    | t d'une affaire 7 Sélectionnez ce bouton pour continuer : 🔘                                                                                                    |
|                                                   |                                                      |                                                                                                    | ASAF-05/05/2021-08-37-03                                                                                                    |

Si c'est votre première connexion, vous devez vous enregistrer ; les fois suivantes, le logiciel vous reconnaîtra automatiquement.

|                                                                                                    | Bienven                                                                       | -barreau<br>rise Virtuel en Ancats<br>National de Reman<br>une Maître CANO Philippe (CN                  | 8F:045048)                                            |                                                           |                                                           |                            | CONSEE NATIONAL<br>DES AMELAUX<br>LES AVOCATS |
|----------------------------------------------------------------------------------------------------|-------------------------------------------------------------------------------|----------------------------------------------------------------------------------------------------|-------------------------------------------------------|-----------------------------------------------------------|-----------------------------------------------------------|----------------------------|-----------------------------------------------|
|                                                                                                    |                                                                               | dresse electronique professionnelle di<br>liéphone mobile                                                | abinet canolOcegetei net<br>33 6 08 62 74 36          |                                                           |                                                           |                            |                                               |
|                                                                                                    |                                                                               |                                                                                                    |                                                       |                                                           |                                                           | Sélectionner le tribunal : |                                               |
| Ajoutez les<br>parties de<br>l'affairo                                                                           | Accuell<br>Consulta<br>Mise au r                                              | Accueil -<br>tion des dossiers Placem<br>rôle                                                            | <u>Mise au rôle &gt; Parapheur der</u><br>ent au fond | <u>s elecements au fond</u> > Placement a                 | u fond<br>Inutile de vous saisir en tant que représentant |                            |                                               |
| Tanane.                                                                                                    | Placem<br>Placem<br>Constitu<br>Message<br>Recherch                           | un en relete<br>ent au fond<br>ution en défense<br>rite<br>he "non constitué"                            |                                                       |                                                           | Ajouter une partie                                        |                            |                                               |
|                                                                                                    | Sélection                                                                     | n juridiction<br>poion<br>Reseau Price Virtual in A<br>Control National des Renau<br>Bienvenue Maître CA | NO Philippe (CNBF : 0450                              | 148)                                                      |                                                           |                            |                                               |
| Accuel                                                                                                    | Accueil > Mise au rôle > Parapher                                             | ur des placements au fond > Placemen                                                                     | <u>t au fond</u> > Saisie d'une partie                |                                                           |                                                           |                            |                                               |
| Consultation des dossiers                                                                                        | Sainia d'une partie                                                           |                                                                                                    |                                                       |                                                           |                                                           |                            |                                               |
| Mise au rôle                                                                                                    | Service of other periode                                                      |                                                                                                    |                                                       |                                                           |                                                           |                            |                                               |
| Inscription en référé<br>Placement au fond<br>Constitution en défense<br>Messagerie<br>Recherche "non constitué" | Type de Personne * :<br>Nom * :<br>Prénom * :<br>Genre * :                    | Personne Physique  CANO Philippe Mesculin Monsieur                                                       | )<br>]<br>]                                           | Qualité de la partie * :<br>Nationalité :<br>Majorité * : | Demandeur     •       Française     •       majeur     •  |                            |                                               |
| Sélection juridictions<br>Déconnexion                                                                            | Situation familiale :<br>Date naissance (JJ/MM/AAAA) :<br>Lieu de naissance : |                                                                                                    | ,<br>]<br>]                                           | Code postal lieu naissance :<br>Ville / Pøys * :          | AVIGNON                                                   |                            |                                               |
|                                                                                                    | Type ødresse * :<br>Adresse * :<br>Code postal :                              | Adresse personnelle V<br>10 Avenue Poulasse<br>84000                                                     | )<br>]<br>]                                           | Teléphone :                                               |                                                           |                            |                                               |

| Validez les<br>parties et<br>finalisez<br>l'inscription.                                                                                                    | Accuell<br>Consultation des dossiers<br>Mise au rôle<br>Inscription en référé<br>Pacement au fond<br>Constitution en défense<br>Messagerie<br>Recherche "non constitué"<br>Sélection juridictions<br>Déconnexion                                                                                                    | Accueil > Mase au ritis > Paratebour des obserments au fond > Placement au fond Placement au fond Institle de vous saier en tant que représentant Accueil > Man partes Common de partes Common de partes Common de partes et linutioner Philopeun Caluer Common de partes et linutioner Principion                                                                                                    |                                             |
|----------------------------------------------------------------------------------------------------|----------------------------------------------------------------------------------------------------|----------------------------------------------------------------------------------------------------|---------------------------------------------|
| Pour réserver une<br>date, vous devez<br>sélectionner la<br>nature d'affaire<br>éligible à la prise<br>date électronique<br>(voir en annexe :<br>nature des<br>contentieux). | Consultation de dos<br>Accuell<br>Consultation de dos<br>Accuell<br>Consultation de dos<br>Mise au rôle<br>Inscription en réfere<br>Pacement au find<br>Constitution en defer<br>Messagerie<br>Recherche "non consultations<br>Déleconnecion                                                                                                    | CADO Philippe (CNEF : 045048)  Prove a protection of : ::::::::::::::::::::::::::::::::                                                                                                    | TIONA<br>ATS                                |
| Sélectionnez le<br>délai : dans la<br>majorité des<br>cas, le délai est<br>de <b>+ 60 jours</b> . Il<br>peut être,<br>éventuellement,<br>de +15 jours.                       | Réserver une dati                                                                                                    | e d'audience Nature de l'affaire éligible à la prise de date électronique JAF/orientation et mesures provisoires Délai Légal : Délai Dates d'audience : Lundi 28/06/2021 à 09:00 : CABINET 1 Lundi 28/09/2021 à 09:00 : CABINET 1 Lundi 13/09/2021 à 09:00 : CABINET 1 Lundi 20/09/2021 à 09:00 : CABINET 1 Lundi 20/09/2021 à 09:00 : CABINET 1 .undi 27/09/2021 à 09:00 : CABINET 1 .undi 27/09/2021 à 09:00 : CABINET 1 .undi 2 | factors and the second second second second |
| Vous devez valide<br>l'audience<br>sélectionnée.                                                                                                    | Er<br>Berry<br>Accel<br>Berry<br>Recher<br>Becker<br>Becker<br>Be | resjuar.                                                                                                    |                                             |

Apparaît alors le récapitulatif de votre placement au fond.

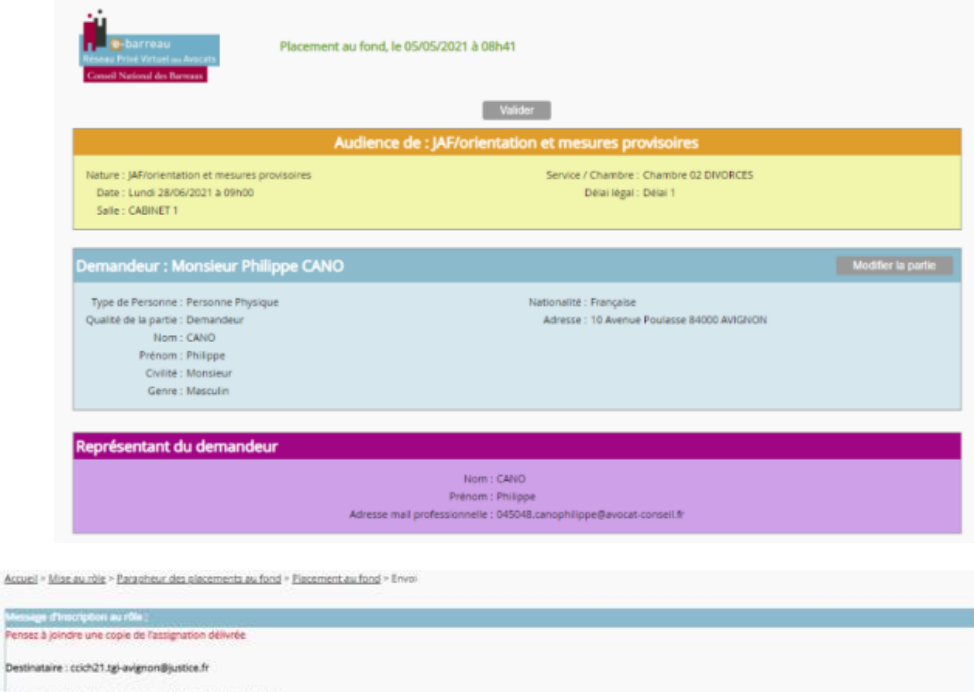

Vous devez joindre le projet d'assignation au message dont l'objet est ASAF (assignation au fond).

| C IC                                                          | Persez a jointire une copie de ratingnatio                                                                                             | in penyree                                                                                                    |                                                          |                        |
|---------------------------------------------------------------|----------------------------------------------------------------------------------------------------|----------------------------------------------------------------------------------------------------|----------------------------------------------------------|------------------------|
| on                                                            | Destinataire : ccich21.tgl-avignon@justice                                                                                             | fi .                                                                                                    |                                                          |                        |
|                                                               | Objet : < ASAF > Saisine de Maître CANO :                                                                                              | 1 <sup>4</sup> CNBF : 045048                                                                                          |                                                          |                        |
|                                                               | Veuillez trouver ci-joint ma demande d'in                                                                                              | scription au rôla.                                                                                                    |                                                          |                        |
| ond).                                                         | JAF/orientation et mesures provis<br>Lundi 28/06/2021 à 09h00 salle C<br>Chambre 02 DIVORCES<br>Détai 1                                | SINS<br>ABINET 1                                                                                                    |                                                          |                        |
|                                                               | Pièces jointes dont copie de<br>l'assignation délivrée aux parties (10 Mo<br>maximum) :                                                | Choisir un fichier Aucun fichier choisi Apouter                                                                       |                                                          |                        |
|                                                               | Dwis le cas chun document scanne (au for<br>façon suivante : noir et blanc, texte seul (é:                                             | mat PDF). Il est recommandé de paramètrer votre scanner de la<br>viter couleur, groté ou image), 300 dpi maximum,     |                                                          |                        |
|                                                               | Joindre vos timbres fiscaux :                                                                                                    | Choisir un fichier Aucun fichier choisi Ajoutur                                                                       |                                                          |                        |
|                                                               |                                                                                                    |                                                                                                    |                                                          |                        |
|                                                               | Supprimer les prèces join                                                                                                    | des sélectionnèse                                                                                                    | Ann                                                      | der Enveroi            |
| ernuairesjusti @                                              | 8 M Débuter avec Firefox 10 EcoleOirecte                                                                                               | e-barreau.avocat.fr indique     Vote envoi ne comprend pas de timbre fiscal. Souhietez-vous     poursure vote envoi ? | RLERAMA & Google 🌚 Deepl Toobusteur 👪 Muniques de films. | - Convexion : Sony E » |
| Consell National des 1                                        | au Aussuits<br>Recruits                                                                                                    | OK Annuler                                                                                                    |                                                          |                        |
| Bienvenue Maîtr                                               | e CANO Philippe (CNBF : 045048)                                                                                                    |                                                                                                    |                                                          |                        |
| Adresse Alextr<br>Adresse Alextr<br>Collector<br>Telephone mi | ronique d'alerie : philippe canodiavoral conseil.tr<br>ronique professionnelle : calunel canodicegetel nel<br>sole : +53.6.08.62.74.36 |                                                                                                    |                                                          |                        |
|                                                               |                                                                                                    | Tribunal de Grande Instance                                                                                           | Selectionner la bilbunal :                               |                        |
| Accuell                                                       | Accueil > Mise.au.rbie > Barapheur.de                                                                                                  | sa elecementa au fund > Elecement au fund > Ervol                                                                     |                                                          |                        |
| Consultation des d                                            | Ossiers Message d'Inscription au rôle :<br>Pensez à joindre une copie de l'assign                                                      | ration délivrée                                                                                                    |                                                          |                        |
| Inscription en réfé                                           | Destinataire : ccich21.tgi-avignori@ju                                                                                                 | atice.fr                                                                                                    |                                                          |                        |
| Placement au fond                                             | Objet : < ASAF > Saisine de Maître CA                                                                                                  | NO m <sup>2</sup> CNBF : 045048                                                                                       |                                                          |                        |
| Constitution en dé<br>Messagerie                              | ferse<br>Veuillez trouver ci-joint ma demande                                                                                          | d'inscription au rôle.                                                                                                |                                                          |                        |
| Recherche "non co                                             | rd8tué" - (AF/orientation et metures pr<br>- Lundi 38/06/2021 & d9th0 ca<br>- Chambre 02 DIVORCES<br>- Delai 1                         | ovisoires<br>6e CABINET 1                                                                                             |                                                          |                        |
| Selection juridiction                                         | ns Pièces jointes dont copie de                                                                                                    | Choisir un fichier Aucun fichier choisi Ajouter                                                                       |                                                          |                        |

Dans le cas d'un document scanné dau format PDP), il est recommandé de paramètrer votre scanner de la façon suivante : noir at blanc, texte soui (éviter coulieur, grisé ou image), 300 dpi maximum.

Cour de Cassation, Chambre criminelle, du 9 février 2005, 03-85.697, Publié au bulletin - Légifrance.pdf

var les pièces jointes sélectionnées

Choisir un fichier Aucun fichier choisi Ajouter

res fiscaux :

Une fois le projet d'assignation ajouté, vous pouvez envoyer votre message.

Le message apparaissant quant au timbre fiscal n'est pas bloquant.

Permet d'envoyer au greffe votre demande de placement au fond. Message de validation de votre transmission au greffe.

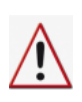

ATTENTION : vous devez attendre d'avoir le numéro d'affaire provisoire avant d'aller voir l'huissier pour faire délivrer votre assignation.

|   | Accuel                     |                                                                                                    |
|---|----------------------------|----------------------------------------------------------------------------------------------------|
|   | Consultation des dossiers  | Accuel                                                                                                    |
|   | Mise au rôle               | Le message d'inscription au rôle a bien été envoyé au TGI                                                                 |
|   | Inscription en référé      | Attention : Une confirmation vous garantissant la bonne prise en compte de l'inscription vous sera adressée par le greffe |
|   | Placement au fond          | Ce portail vous offre la possibilité :                                                                                    |
|   | Constitution en défense    | de consulter les dossiers dans lesquels vous êtes avocat constitué,                                                       |
|   | Messagerie                 | <ul> <li>d'effectuer une mise au rôle.</li> </ul>                                                                         |
| i | Berberche "non constitué"  | <ul> <li>de consulter vos messages, vous avez <u>0 message(s) non luís)</u>,</li> </ul>                                   |
| 1 | neorer energy in consolute | <ul> <li>d'effectuer une recherche dans les dossiers pour lesquels <u>vous n'êtes pas constitué</u>.</li> </ul>           |
|   |                            |                                                                                                    |
| I | Sélection juridictions     |                                                                                                    |
|   | Déconnexion                |                                                                                                    |
| 1 |                            |                                                                                                    |

Si le message est rejeté, le greffe vous transmet un message indiquant le motif de refus (par exemple : erreur de chambre, vous devez saisir le contentieux TJ/procédure écrite action en paiement).

Si le message est accepté, le greffe procède à la réservation de ce message.

| Expéditeur : col:n21.1g6-avignen@juntiol.fr<br>Destinataires : 045048.cenophilope@woode.come8.fr<br>Requi e : 0560521 00:24<br>Objet : 4xxiste réception 372748 du message 416198 : <454FF Salsine de Mattre CANO n° CNBF : 045048<br>Taille : 1 No<br>ASAF xml, Cour de Cassation Chambre criminelle, du 9 février 2005, 03.85.607, Publié au bulietin - Légifrance.pdf, ASAF_D45648_2021-05-05_08h17.pdf<br>us accusors réception de costation Chambre criminelle, du 9 février 2005, 03.85.607, Publié au bulietin - Légifrance.pdf, ASAF_D45648_2021-05-05_08h17.pdf<br>since de Mattre CANO n° CNBF : 045048<br>uilles trouver ci-point ma demande d'inscription au rôle.<br>foremitation et mesures provisores<br>du 28006/2021 à 00h0C salle CABINET 1<br>Bi 1 | Effacer                                                                                                    | Répondre                                                     | Erregistrer                 | Imprimer |
|----------------------------------------------------------------------------------------------------|----------------------------------------------------------------------------------------------------|--------------------------------------------------------------|-----------------------------|----------|
| Destimataires : 045048.cenoptimpedBwood-consel #<br>Repui : 0505251 0824<br>Objet : Aris de réception 372748 du message 416198 : 433AF> Salone de Matire CANO n° CNBF : 045048<br>Taille : 1 No<br>ASAFAINI, Cour de Cascatoro, Chambre commelle, du 9 février 2005, 03-83.697, Publié au bulletin - Légifrance.pdf, ASAF_D45048_2021-05-05_08h17.pdf<br>sine de Matire CANOI n° CNBF : 045048<br>uilles trouver cipant ma demande d'inscription au rôle.<br>foremation et mesures provisores<br>du 28006/2021 à 00h00 sale CABINET 1<br>bil 1                                                                                                    | Expéditeur : ccich21.tgi-avign                                                                                                    | in Bjustice fr                                               |                             |          |
| Reçu le : 04/55/21 08/24<br>Objet : Avis de réception 372/48 du message 416198 : <asaf> Salone de Maltre CANO nº CNBF : 045048<br/>Tailé : 1 No<br/>ASAF.xml, Cour de Cassation, Chambre criminelle, du 9 février 2005, 03-85.697, Publié au bulletin = Légifrance.pdf, ASAF_D45648_2021-05-05_08h17.pdf<br/>us accusors réception de votre courriel du 05/05/2021 à 08:17 dont l'objet est :<br/>sine de Maltre CANO n° CNBF : 035048<br/>alles trouver ciparit ma demande d'inscription au rôle.<br/>forgentations et mesures provisores<br/>ambre 02 DIVORCES<br/>Bit I</asaf>                                                                                                    | Destinataires : 045048.canophil                                                                                                    | ppe@evocat-conseil.fr                                        |                             |          |
| Objet 1: Ans de réception 372748 du message 416198 : «ASAF- Saloine de Maltre CANO nº CNBF : 045048<br>Taille 1: No<br>ASAF.um, Cour de Cassation Chambre criminelle, du 9 Kevier 2005, 03.85.607, Publié au bulietin • Légifrance.pdf, ASAF_D45048_2021-05-05_08h17.pdf<br>us accusors réception de votre courriel du 05/05/2021 a 08:17 dont l'objet est :<br>since de Maltre CANO n° CNBF : 03048<br>uillez trouver cijoint ma demande d'inscription au rôle.<br>forentation et mesures provisores<br>du 28:0004023 1: 4 00H0C aule CABINET 1<br>bit 1                                                                                                    | Recu le ; 05/05/21 08:24                                                                                                    |                                                              |                             |          |
| Taille : 1 No<br>ASAF.xml, Cour de Cassation, Chambre criminelle, du 9 février 2005, 03-85.697, Publié au bulletin - Légifrance.pdf, ASAF_D45048_2021-05-05_08h17.pdf<br>us accusors réception de votre courriel du 05/05/2021 à 08:17 dont l'ibliet est :<br>since de Maitre CARIO m C (18F : 034048<br>alles trouver ci-paint ma demande d'inscription au rôle.<br>vd. 2200/2021 a 09h00 Julie CABINET 1<br>ambre 02 DVORCES<br>al 1                                                                                                    | Objet : Avis de réception                                                                                                    | 372748 du message 416198   <asaf> Saisine de M</asaf>        | altre CANO nº CNBF : 045048 |          |
| ASAE.xml, Cour de Cassation, Chambre criminelle, du 9 février 2005, 03-85.697, Fublié au bulletin - Légifrance.pdf, ASAF_D45048_2021-05-05_08h17.pdf<br>us accusors réception de votre courriel du 05/05/2021 à 06:17 dont l'objet est :<br>sine de Maltre CARON of CNBF : 034048<br>uillez trouver cijoint ma demande d'inscription au rôle.<br>fordentation et mesures provinciens<br>uil 28006/2021 à 00H00 alle CABINET 1<br>al 1                                                                                                    | Taille : 1 Ko                                                                                                    |                                                              |                             |          |
|                                                                                                    | us accusons reception de vorre courriel<br>usine de Maitre CANO n° CNBP : 045048<br>utiliez trouver cl-joint ma demande d'insi<br>Vorientation et joint ma demande d'insi<br>Vorientation et joint d'actives provisoires<br>noi 28206/2021 à 09060 salle CABINET 1<br>ambre 02 DIVORCES<br>la l | du 05/05/2021 à 06:17 dont l'objet est :<br>ription au rôle. |                             |          |
|                                                                                                    | Pièces jointes : Sans pièce jointe                                                                                                    |                                                              |                             |          |
| Pièces jointes : Sans pièce jointe                                                                                                    | A DECEMBER OF CARDON SERVICE                                                                                                    |                                                              |                             |          |

Vous recevez un message qui accuse réception de la réservation de date avec le projet d'assignation.

| Vous recevez un         | Marcine regi                                                                              |                                                                            |             |          |
|-------------------------|-------------------------------------------------------------------------------------------|----------------------------------------------------------------------------|-------------|----------|
| deuxième accusé de      | Effacer                                                                                   | Répondre                                                                   | Enregistrer | Imprimer |
| réception. Il mentionne | Expéditeur : ccich21.tgi-avigno                                                           | n@justice.fr                                                               |             |          |
| le numéro de l'affaire  | Destinataires : 045048.canophilip<br>Reçu le : 05/05/21 08:34                             | ppe@avocat-conseil.fr                                                      |             |          |
| en attente type         | Objet : Re : <asaf> Saisin<br/>Taille : 1 Ko</asaf>                                       | ne de Maître CANO nº CNBF : 045048                                         |             |          |
| 21/A0000. C'est à ce    | Accusé de réception du message de 045048                                                  | 8.canophilippe@avocat-conseil.fr du 05/05/202                              | 21 à 08:17  |          |
| moment-là que vous      | Affaire en attente enregistrée sous le numé<br>Audience du 28/06/2021 à 09:00 en salle CA | ro : <mark>21/A0231</mark><br>ABIN <mark>ET 1 (Chambre 02 DIVORCES)</mark> |             |          |
| pouvez demander à       | Pièces jointes : Sans pièce jointe                                                        |                                                                            |             | Cuisant  |
| l'huissier de délivrer  | Procedent                                                                                 |                                                                            |             | Suivan   |
| l'assignation.          |                                                                                           |                                                                            |             |          |

Vous trouverez également l'indication de la chambre saisie de votre demande de placement (à conserver pour pouvoir déposer votre assignation définitive).

Dans le délai de 2 mois à compter de la communication de la date et au plus tard 15 jours avant l'audience, l'avocat envoie un message au greffe par RPVA afin de placer l'assignation à date.

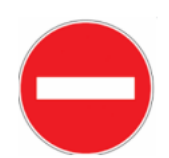

## ATTENTION : vous

| <u>ne devez pas passer</u>         | Accuell                                      | Accueil > Mise au ròle > Parapheur des placements au fond                                                                                                    |                                                                                            |  |  |
|------------------------------------|----------------------------------------------|----------------------------------------------------------------------------------------------------|--------------------------------------------------------------------------------------------|--|--|
| par la mise au rôle                | Consultation des dossiers                    | Liste des placements au fond disponible                                                                                                    |                                                                                            |  |  |
| intitulée « vous                   | Mise au rôle<br>Inscription en référé        | Û                                                                                                    | Norn du placement au fond                                                                  |  |  |
| souhaitez procéder                 | Placement au fond<br>Constitution en défense | 0                                                                                                    | NSC-17/02/2020-11:30-13                                                                    |  |  |
| au placement d'une                 | Messagerie                                   |                                                                                                    | ASAF-04/05/2021-11:10-06                                                                   |  |  |
| affaire ?                          | Recherche "non constitué"                    | 0                                                                                                    | 8545-0405/2021-11-27-12                                                                    |  |  |
| Sélectionnez ce                    | Sélection juridictions                       | Vous souhaitez réserver une date d'a                                                                                                    | udience pour une procédure au fond 2                                                       |  |  |
| bouton pour                        | Déconnexion                                  | Si la nature de votre anare ngure dans la liste deroulante cl-dessous, vous pouvez prendre date par la Volé éléctronique,<br>sélectionnez ce bouton pour continuer : O Attention : l'acte introduction devra faire l'oblet d'un placement par la suite. |                                                                                            |  |  |
| continuer ». Ce                    |                                              |                                                                                                    | INClose at ander discen                                                                    |  |  |
| bouton vous sert à                 |                                              |                                                                                                    | JAP mois et apres unvice<br>JAP individual de la servisoires<br>JCP baux d'habitation      |  |  |
| placer une                         |                                              |                                                                                                    | JCP/contentieux moins de 5 000<br>JCP/crédits consommation                                 |  |  |
| assignation « sans                 |                                              | Si la nature de votre affaire ne figure                                                                                                    | pas dans la liste ci-dessus, vous ne pouvez pas prendre une date par la voie électronique. |  |  |
| date d'audience ». à               |                                              | vous devez donc prendre une date al                                                                                                    | upres du grene de la jundiculon par tour aure môyen.                                       |  |  |
| ne plus utiliser à                 |                                              | Vous souhaitez procéder au placeme                                                                                                    | nt d'une affaire ? Sélectionnez ce bouton pour continuer : 💿                               |  |  |
| compter du 1 <sup>er</sup> juillet |                                              |                                                                                                    | INSC-05/05/2021-08:53:58 Criter                                                            |  |  |
| 2021.                              |                                              |                                                                                                    |                                                                                            |  |  |

Vous devez passer par la messagerie et sélectionner « Message au greffe ».

Vous devez impérativement indiquer dans « numéro de rôle » le numéro de l'affaire provisoire, contenant obligatoirement un A suivi de 4 chiffres (soit 5 caractères après la barre de fraction). Ex : 21/A0005 ou 21/A0015. A défaut de ce bon numéro de rôle, le message sera rejeté par le greffe.

|    | Accuell                                                                                                    |                                                                                                    |                     |
|----|----------------------------------------------------------------------------------------------------|----------------------------------------------------------------------------------------------------|---------------------|
|    | Consultation des dossiers                                                                                                    |                                                                                                    |                     |
|    | Mise au rôle                                                                                                    | Nouveau message   Bolle de réception   Éléments envoyés   Parapheur   Corbeille                                                                                                    |                     |
| le | Messagerie                                                                                                    | Sélection du type de message Mossage au greffe 🗸                                                                                                    |                     |
|    | Nouveau message Civil<br>Parapheur<br>Bolte de réception<br>Déments envoyés<br>Corbeile<br>Mon carne d'adresses<br>Recherche "non constitué" | Destinatarie au greffe : In-Destinataries V<br>Copie à :<br>Numéro de Rôle :<br>Type d'audience : I Types d'audience V<br>Date : (05/05/2021 (Année sur 4 chiffres))<br>Evênement : I Types d'évênement V |                     |
|    | Sélection Juridictions<br>Déconnexion                                                                                                    | Me Philippe CANO                                                                                                    |                     |
|    |                                                                                                    | Pièces jointes (10 Mo maximum) :<br>Y compris voi timbres fiscuur - Les fichiers aloc et alocs seront transformés en Pat                                                                                  |                     |
| ρ  |                                                                                                    | • Facour                                                                                                    | Taille totale : 0 o |

|                                                                            | Nouveau message Boîte de rèception Eléments envoyés Parapheur Corbeille                                                  |                        |
|----------------------------------------------------------------------------|----------------------------------------------------------------------------------------------------|------------------------|
|                                                                            | Sélection du type de message Message au greffe 🗸                                                                         |                        |
|                                                                            | Destinataire au greffe : "Chambre 02 DIVORCES" <ccich21.tgl-avignor th="" v<=""><th></th></ccich21.tgl-avignor>          |                        |
| Pour le type                                                               | Copie à :                                                                                                    |                        |
| d'audience, vous devez                                                     | Numéro de Rôle : 21/A0231                                                                                                |                        |
| indiquer le type                                                           | Type d'audience : Autre Date : 28/06/2021 (Année sur 4 chiffres)                                                         |                        |
| d'audience indigué lors                                                    | Evènement : Placement assignation après réservation de da 🕶                                                              |                        |
| de l'inscription (ex :<br>orientation - chambre<br>sociale, JEX mobilier - | Me Philippe CANO                                                                                                    |                        |
| plaidoirie).                                                               | Pièces jointes (10 Mo maximum) :<br>Y compris vos timbres fiscaux - Les fichiers .doc et .docx seront transformés en Pdf |                        |
|                                                                            | Delloz actualité _ Delloz pdf <u>Télécharker</u><br>Terminé                                                              | 8                      |
|                                                                            |                                                                                                    |                        |
|                                                                            | 🜩 Parcourir                                                                                                    | Taille totale : 112 Ko |
|                                                                            |                                                                                                    |                        |

Vous devez renseigner la chambre qui a réceptionné votre projet d'assignation (vous trouverez cette indication dans le message contenant le numéro de l'affaire provisoire).

### L'événement renseigné doit être : TSOR (transmission second original).

L'assignation au format pdf et toutes les significations sont jointes au message. Vous devez préciser dans le corps du message si le nombre ou l'identité des parties a été modifié depuis la réservation de la date.

Le greffe traite le message et attribue un numéro RG définitif. L'avocat reçoit 3 notifications : le bon envoi de la pièce jointe, la bonne réception du message et le **message indiquant le numéro RG définitif**.

| Effacer                                                                                                    | Répondre                                           | Enregistrer                                                  | Imprimer    |
|----------------------------------------------------------------------------------------------------|----------------------------------------------------|--------------------------------------------------------------|-------------|
| Expéditeur : <cich21.tgi-avigr< td=""><td>ion@justice.fr</td><td></td><td></td></cich21.tgi-avigr<>                                                                                                    | ion@justice.fr                                     |                                                              |             |
| Destinataires : 045048 canophi                                                                                                    | ippe@avocat-conseil.fr                             |                                                              |             |
| Reçu le : 05/05/21 09:19                                                                                                    |                                                    |                                                              |             |
| Objet : Affaire Nº RG 21                                                                                                    | /01179 - N* Portais DB3F-W-87F-IY2E - Philippe SCP | CANO CANO c/ DEF@                                            |             |
| Parties : / M. CANO Philip                                                                                                    | ipe SCP CANO                                       |                                                              |             |
| Taille : 1 Ko                                                                                                    |                                                    |                                                              |             |
| Demandeur : :Philippe SCP CANO CANO<br>C/<br>Défendeur :                                                                                                    |                                                    |                                                              |             |
| Maitre,                                                                                                    |                                                    |                                                              |             |
| (ai l'honneur de vous faire connaître que l                                                                                                    | affaire ci-dessus référencée a été enregistrée so  | ius le numéro <mark>N° RG 21/01179 -</mark> N° Portalis DB3F | -W-B7F-(Y2E |
| e vous prie d'agrée, Maître, l'expression d                                                                                                    | e ma considération distinguée.                     |                                                              |             |
| Le greffier                                                                                                    |                                                    |                                                              |             |
| Pièces jointes : Sans pièce joint                                                                                                    |                                                    |                                                              |             |
| CONTRACTOR OF THE OWNER OF THE OWNER OWNER OWNE |                                                    |                                                              | ( Buchland  |

Vous devez alors remettre, le jour de l'audience, sous format papier, l'assignation en original, les dernières conclusions et écritures ainsi que les pièces, dans l'ordre du bordereau.

Si vous ne souhaitez plus engager la procédure avant d'avoir déposé l'assignation avec la date, vous devez adresser un message au greffe, à la chambre que vous avez saisie de votre projet d'assignation.

Vous devez indiquer le numéro de RG provisoire (contenant obligatoirement un A).

| Nouveau message Boîte                                     | de réception Éléments envoyés Parapheur Cort                                                             | ellie |   |                         |
|-----------------------------------------------------------|----------------------------------------------------------------------------------------------------|-------|---|-------------------------|
| Sélection du type de message                              | Message au greffe 🗸 🗸                                                                                    |       |   |                         |
| Destinataire au greffe :                                  | "Chambre 02 DIVORCES" <ccich21.tgi-avignor td="" 🗸<=""><td></td><td></td><th></th></ccich21.tgi-avignor> |       |   |                         |
| Copie à :                                                 |                                                                                                    |       | 2 |                         |
| Numéro de Rôle :                                          | 21/A0232                                                                                                 |       |   |                         |
| Type d'audience :                                         | Autre 🗸                                                                                                  |       |   |                         |
| Date :                                                    | 28/06/2021 (Année sur 4 chiffres)                                                                        |       |   |                         |
| Evènement :                                               | Annulation prise de date 🗸                                                                               |       |   |                         |
| Me Philippe CANO                                          |                                                                                                    |       |   |                         |
| Pièces jointes (10 Mo m.<br>Y compris vos timbres fiscaux | aximum) :<br>- Les fichiers .doc et .docx seront transformés en Pdf                                      |       |   |                         |
|                                                           |                                                                                                    |       |   |                         |
| Parcourir                                                 |                                                                                                    |       |   | Taille totale : 0 o     |
|                                                           |                                                                                                    |       |   | Accusé de réception Ovi |

### L'événement indiqué doit être : annulation prise de date.

Dans le corps du message, vous devez indiquer que vous souhaitez libérer la date réservée et rappeler le nom des parties pour permettre au greffe de vérifier qu'il s'agit du bon dossier.

Vous recevrez alors un accusé de réception de votre message.

| Message reçu                                                     |                                                                  |                                  |                                          |          |
|------------------------------------------------------------------|------------------------------------------------------------------|----------------------------------|------------------------------------------|----------|
| Effacer                                                          |                                                                  | Répondre                         | Enregistrer                              | Imprimer |
| Expéditeur :                                                     | ccich21.tgi-avignon@justice.fr                                   |                                  |                                          |          |
| Destinataires :                                                  | 045048.canophilippe@avocat-consei                                | i.fr                             |                                          |          |
| Reçu le :                                                        | 35/05/21 09:34                                                   |                                  |                                          |          |
| Objet :                                                          | Avis de réception 372764 du messag                               | e 416211 : Autre [21/40232] 28/0 | 6/2021 <read> Annulation prise de</read> |          |
| Taille :                                                         | l Ko                                                             |                                  |                                          |          |
| PJ :<br>Nous accusons réception de<br>Autre [21/A0232] 28/06/202 | e votre courriel du 05/05/2021 à 0<br>1 Annulation prise de date | 9:26 dont l'objet est :          |                                          |          |
| Pardonnez-moi                                                    |                                                                  |                                  |                                          |          |
| Bien à vous.                                                     |                                                                  |                                  |                                          |          |
| Me Philippe CANO                                                 |                                                                  |                                  |                                          |          |
| Plèces jointes :<br>Précédent                                    | ians pièce jointe                                                |                                  |                                          | Sulvant  |

## MODE OPERATOIRE DU PÔLE DE LA FAMILLE

Depuis le portail e-Barreau TGI, sélectionnez « TGI EVRY ».

| Sélectionnez « mise au<br>rôle ».                 | Accuell<br>Consultation des dossiers<br>Mise au rôle | Acousti - <u>Mate aucitiz</u> - Perspirau des piscements au fond<br>L'Aste des placements au fond disponible |                                                                                                    |  |
|---------------------------------------------------|------------------------------------------------------|----------------------------------------------------------------------------------------------------|----------------------------------------------------------------------------------------------------|--|
|                                                   | inscription en offers                                | 9                                                                                                    | Now the placement as fond                                                                                                    |  |
|                                                   | Placement au faint                                   | 0                                                                                                    | INSC.17(02/2006/1130-13                                                                                                    |  |
| Cochez « vous souhaitez                           | Constitution en deterrae                             | 0                                                                                                    | ASAF 04/05/2021 11:10:36                                                                                                    |  |
| réserver une date                                 | Redented a long constraint                           |                                                                                                    | A5AF-04/05/2021-11/20/25                                                                                                    |  |
|                                                   | Hecherche non consolue                               |                                                                                                    | ASAF-04/03/2021-11:37:12                                                                                                    |  |
| procédure au fond ? »<br>Sélectionnez ce bouton : | Déconnesion                                          | sélectionnez ce bouton pour contin<br>Attention : l'acte introductif d'instan                                | er er ander ander er er er er er er er er er er er er e                                                                                                  |  |
|                                                   |                                                      | Si la nature de votre affaire ne figur<br>Vous devez donc prendre une date                                   | 2 pas dans la liste cl-dessus, vous ne pouvez pas prendre une date par la vole électronique.<br>suprès du greffe de la juridiction par tout autre moyen. |  |
|                                                   |                                                      | Vous souhaitez procèder au placem                                                                            | ent d'une affaire ? Sélectionnez ce bouton pour continuer : 🔿                                                                                            |  |
|                                                   |                                                      | 2                                                                                                    | ASAF-65/05/2021-00-37-03                                                                                                    |  |

Si c'est votre première connexion, vous devez vous enregistrer ; les fois suivantes, le logiciel vous reconnaîtra automatiquement.

| Ajoutez les<br>parties de<br>l'affaira : on                                                                      | Reinau Prysk Virtuel a<br>Geneel Necimal de Be                                                                 | L'ANGER.<br>NY INS                                                                                                    |                                                                |                                                                       |                            |
|----------------------------------------------------------------------------------------------------|----------------------------------------------------------------------------------------------------|----------------------------------------------------------------------------------------------------|----------------------------------------------------------------|-----------------------------------------------------------------------|----------------------------|
| matière                                                                                                    | Adresse électro<br>Mostinei Teléphone mob                                                                      | CANO Philippe (CNBF : 045048)<br>nique d'alerte philippe cano@avocat-cc<br>nique professionnele catonel cano@executive<br>433 6 08 62 74 36 | unsel./r<br>et                                                 |                                                                       |                            |
| familiale, il fau<br>renseigner l'éta                                                                            | t<br>at Accuel                                                                                                 | <u>Accusi &gt; Mise.au rôle &gt; Parapi</u>                                                                                                 | reporter<br>heur des placements au fond > Placement au fond    | d                                                                     | Sélectionner le tribunal : |
| civil complet de<br>parties, à partie                                                                            | Consultation des do<br>Mise au rôle<br>Inscription en référie<br>Placement au fond                             | Placement au fond                                                                                                    |                                                                | inutile de vous saisir en tant que représentant<br>Ayouter une partie |                            |
| des actes de<br>naissance ou à<br>défaut de l'acte                                                               | Constitution en defe<br>Messagerie<br>Recherche *non cons                                                      | nse<br>stituë*                                                                                                    |                                                                | tape 2 : Valider les parties et finaliser finocription                |                            |
| de mariage.                                                                                                    | Sélection juridiction<br>Déconnexion                                                                           | Biarreau<br>Research Witterlein Ansure<br>Cound Nativer & Barnad<br>Bierwenue Maitre CANO Philippe (CNBF                                    | F : 045048)                                                    |                                                                       |                            |
| Accueil<br>Consultation des dossiers<br>Mise au rôle                                                             | Accueii > <u>Mise au rôle</u> > <u>Paracheur dr</u><br>Saisie d'une partie                                     | ts placements au fond > Placement au fond > Sa                                                                                              | sisie d'une partie                                             |                                                                       |                            |
| Inscription en référé<br>Placement au fond<br>Constitution en défense<br>Messagerie<br>Recherche "non constitué" | Type de Personne * :<br>Nom * :<br>Prénom * :<br>Genre * :                                                     | Personne Physique     v       CANO     Philippe       Masculin     v                                                                        | Qualité de la partie * :<br>Nationalité :<br>Mejorité * :      | Demandeur     v       Française     v       majeur     v              |                            |
| Sélection juridictions<br>Déconnexion                                                                            | Civilité :<br>Situation familiale :<br>Date naissance (J/MM/AAAA) :<br>Lieu de naissance :<br>Type adresse * : | Monsieur     v       v     v       Adresse personnelle     v                                                                                | Code postal lieu naissance :<br>Vile / Pays * :<br>Telephone : | AVIGNON                                                               |                            |
|                                                                                                    | Adresse * :<br>Code postal :                                                                                   | 10 Avenue Poulasse<br>84000                                                                                                    |                                                                |                                                                       |                            |

| Validez les<br>parties et<br>finalisez<br>l'inscription.                                                                                                    | Accuel<br>Consultation des dossiens<br>Mise au rôle<br>Inscription en réforé<br>Placement au fond<br>Constitution en défense<br>Messagerie<br>Recherche "non constitué"<br>Sélection juridictions<br>Déconnexion | Accuei > Mise au ride > Parapheur des obsements au fond > Placement au fond Placement au fond Instille de vous salair en tant que représentant Apudier une parlie Demandeur : Personne Physique Monsieur Philippe CANO Apuder un représentant Etage 2: Valder les parties et finaleer finocretion                                                                                                    |
|----------------------------------------------------------------------------------------------------|----------------------------------------------------------------------------------------------------|----------------------------------------------------------------------------------------------------|
| Pour réserver un<br>date, vous devez<br>sélectionner la<br>nature d'affaire<br>éligible à la prise<br>date électronique<br>(voir en annexe :<br>nature des<br>contentieux). | e Reserver und d                                                                                                    | CARDENTIAL CONTRACT ON CONTRACT ON CONTRA |
| Sélectionnez le<br>délai.                                                                                                    |                                                                                                    | Nature de l'affaire éligible à la prise de date électronique JAF/orientation et mesures provisoires   Délai Légal : Délai  Dates d'audience : Lundi 28/06/2021 à 09:00 : CABINET 1 Lundi 06/09/2021 à 09:00 : CABINET 1 Lundi 13/09/2021 à 09:00 : CABINET 1 Lundi 27/09/2021 à 09:00 : CABINET 1 Lundi 27/09/2021 à 09:00 : CABINET 1  Réinitialiser  Valider l'audience sélectionnée                                                                                                    |
| Vous devez valid                                                                                                    | er<br>ionnée.                                                                                                    | names dati Image: defender were freder Excelored                                                                                                    |

Apparaît alors le récapitulatif de votre placement au fond.

Une fois le projet

d'assignation ajouté, vous pouvez

envoyer votre

message.

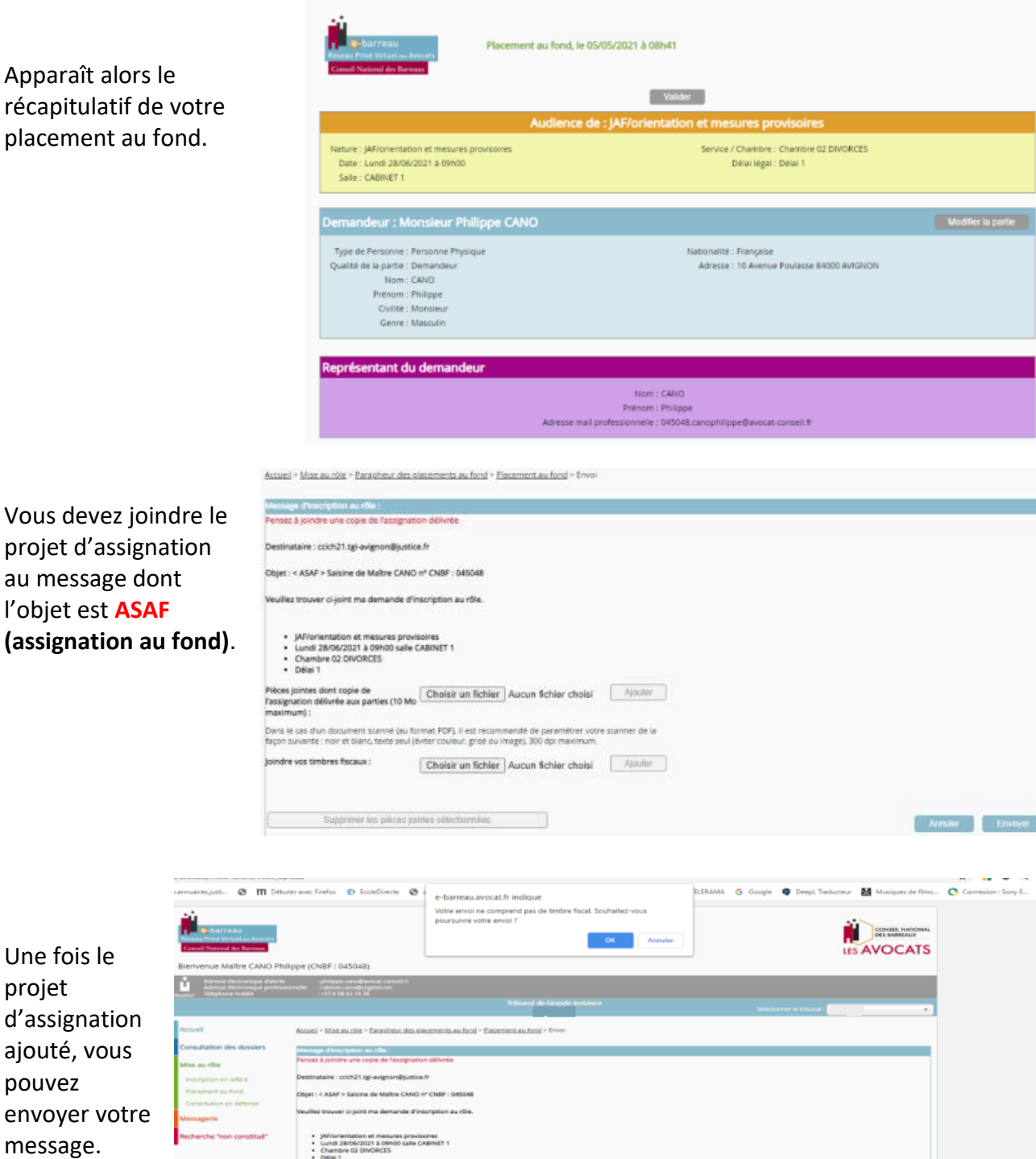

Choisir un fichier Aucun fichier choisi Ajouter

Choisir un fichier Aucun fichier choisi Ajouter ille, du 9 février 2005, 03-85.697, Publié av .

ner de la

në (au format PDP), il esit recommande de paramëtrer votre s ta seul (éviter couleur, grisë ou image), 300 dpi maximum.

Le message apparaissant quant au timbre fiscal n'est pas bloquant.

Permet d'envoyer au greffe votre demande de placement au fond.

Message de validation de votre transmission au greffe.

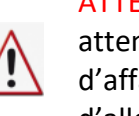

ATTENTION : vous devez attendre d'avoir le numéro d'affaire provisoire avant d'aller voir l'huissier pour faire délivrer votre assignation.

| Accuell                   |                                                                                                    |  |  |
|---------------------------|----------------------------------------------------------------------------------------------------|--|--|
| Consultation des dossiers | XUER .                                                                                                    |  |  |
| Mise au rôle              | Le message d'inscription au rôle a bien été envoyé au TGI                                                                                                    |  |  |
| Inscription en référé     | Attention : Une confirmation vous garantissant la bonne prise en compte de l'inscription vous sera adressée par le greffe                                                                 |  |  |
| Placement au fond         | Ce portal vous offre la possibilité :                                                                                                    |  |  |
| Constitution en défense   | de consulter les dossiers dans lesquels vous êtes evocat constitué,                                                                                                    |  |  |
| Messagerie                | <ul> <li>dieffectuer une mise au rôle.</li> </ul>                                                                                                    |  |  |
| Recherche "non constitué" | <ul> <li>de consulter vos messages, vous avez <u>Omessageish non Márk</u></li> <li>d'affectuer une recherche dans les dossers pour l'esquels <u>vous mittes pas constitué.</u></li> </ul> |  |  |
| Sélection juridictions    |                                                                                                    |  |  |
| Déconnexion               |                                                                                                    |  |  |
|                           |                                                                                                    |  |  |

<u>Si le message est rejeté</u>, le greffe vous transmet un message indiquant le motif de refus (par exemple : manque la pièce-jointe si vous n'avez pas transmis le projet d'assignation ; erreur de chambre si vous avez saisi en JAF/liquidation partage alors qu'il s'agit d'une assignation en divorce et non en liquidation, etc).

<u>Si le message est accepté</u>, le greffe procède à la réservation de ce message. Vous recevez un accusé de réception. Il mentionne le numéro de l'affaire en attente, la date d'audience, l'heure, la salle et la chambre devant laquelle elle est distribuée.

En matière familiale, il mentionne également la marche à suivre pour procéder au placement au fond de l'assignation, rappelée infra. Toutes les informations sont à conserver en vue du placement au fond.

| VISUALISAT | TON D'UN MESSAGE                                                                                                    |
|------------|----------------------------------------------------------------------------------------------------|
| Date       | 21/06/2021 Heure 10:10 Expéditeur Ccijafb.tgi-evry                                                                                                    |
| Etat       | Envoyé Par HASSANI Le 21/06/2021 à 10:15                                                                                                    |
| Date d'ém  | ission Mon, 21 Jun 2021 10:15:02 +0200 (émission)                                                                                                    |
| A(1)       |                                                                                                    |
| 082795.be  | l-lakhdarhassane@avocat-conseil.fr                                                                                                    |
|            |                                                                                                    |
| Cc (0)     |                                                                                                    |
|            |                                                                                                    |
|            |                                                                                                    |
| Objet      | Re : <asaf> Saisine de Maître BEL LAKHDAR n° CNBF : 082795</asaf>                                                                                                    |
|            |                                                                                                    |
| Message    | Accusé de réception du message de 082795.bel·lakhdarhassane@avocat-conseil.fr du 18/06/2021 à 13:59<br>Alfaire en attente enregistrée sous le numéro : 21/A0543<br>Audience du 14/10/2021 à 09:30 en salle Salle civile n° 3 (2ème Chambre B)                                                                                                    |
|            | Afin de procéder au placement au fond de votre assignation, merci de respecter la procédure suivante (sous peine de rejet                                                                                                    |
|            | de votre message) :<br>1-Sur l'interface e-barreau, utiliser la fonction « messagerie »                                                                                                    |
|            | 2- Renseigner le destinataire au greffe (chambre saisie, communiquée dans l'accusé de réception vous indiquant la date et l'heure d'audience), numéro de rôle (le numéro en attente qui vous a été communiqué dans son intégralité), type d'audience (orientation), date (date de l'audience d'orientation), évènement (TSDR - Transmission second original). Merci d'indiquer dans le corps du message qu'il s'agit du placement au fond d'une assignation en divorce nouvelle procédure.<br>3-Transmettre en pièce-jointe OBLIGATOIREMENT le second original ET les pièces d'état civil) |
|            |                                                                                                    |
|            | <u> </u>                                                                                                    |
|            |                                                                                                    |
|            |                                                                                                    |

Dans le délai de 2 mois à compter de la communication de la date et au plus tard 15 jours avant l'audience, l'avocat envoie un message au greffe par RPVA afin de placer l'assignation à date.

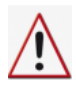

#### ATTENTION : vous ne devez pas passer par la mise au rôle.

#### Vous devez passer par la messagerie et sélectionner « Message au greffe ».

Vous devez impérativement indiquer :

- dans « *destinataire au greffe* », la chambre devant laquelle l'affaire a été distribuée, telle qu'indiquée dans l'accusé de réception transmis par le greffe ;
- dans « numéro de rôle » le numéro de l'affaire provisoire, contenant obligatoirement un A suivi de 4 chiffres (soit 5 caractères après la barre de fraction, ex : 21/A0543)
   A défaut de ce bon numéro de rôle, le message n'arrivera pas au greffe ou sera rejeté.
- dans *« type d'audience »,* le type d'audience indiqué lors de l'inscription (en matière familiale, il s'agira forcément d'une audience d'orientation) ;
- dans « date », la date d'audience qui vous a été communiquée (et non la date du jour où vous effectuez le placement);
- dans « évènement », TSOR (transmission second original).
  - A défaut du bon évènement, le message sera automatiquement rejeté par le greffe.

| Accuell                   |                                                      |                                                                                                    |                                                                                      |                                                                                                  |                     |                              |
|---------------------------|------------------------------------------------------|----------------------------------------------------------------------------------------------------|--------------------------------------------------------------------------------------|--------------------------------------------------------------------------------------------------|---------------------|------------------------------|
| Consultation des dossiers |                                                      |                                                                                                    |                                                                                      |                                                                                                  |                     |                              |
| Mise au rôle              | Nouveau message Bo                                   | îte de réception Éléments er                                                                                 | woyés Parapheur Corbeille                                                            |                                                                                                  |                     |                              |
| Messagerie                | Sélection du type de messa                           | Message au greffe                                                                                            | ×                                                                                    |                                                                                                  |                     |                              |
| Nouveau message Civil     | Destinataire au greffe                               | : Destinataires                                                                                              | ~                                                                                    |                                                                                                  |                     |                              |
| Parapheur                 | Copie à                                              | e                                                                                                    |                                                                                      |                                                                                                  |                     |                              |
| Boite de réception        | Numéro de Rôle                                       |                                                                                                    |                                                                                      |                                                                                                  |                     |                              |
| Corbeille                 | Type d'audience                                      | : Types d'audience ¥                                                                                         | ]                                                                                    |                                                                                                  |                     |                              |
| Mon carnet d'adresses     | Date                                                 | (Année su                                                                                                    | r 4 chiffres)                                                                        |                                                                                                  |                     |                              |
| Recherche "non constitué" | Evenement                                            | rypes devenement                                                                                             |                                                                                      |                                                                                                  |                     |                              |
| Sélection juridictions    | Me Philippe CANO                                     |                                                                                                    |                                                                                      |                                                                                                  |                     |                              |
| Déconnexion               |                                                      |                                                                                                    |                                                                                      |                                                                                                  |                     |                              |
|                           | Pièces jointes (10 Mo<br>Y compris vos timbres fisca | maximum) :<br>aux - Les fichiers .doc et .docx seror                                                         | t transformés en Pdf                                                                 |                                                                                                  |                     |                              |
|                           |                                                      |                                                                                                    |                                                                                      |                                                                                                  |                     |                              |
|                           | Parcourir                                            |                                                                                                    |                                                                                      |                                                                                                  | Taille totale : 0 o |                              |
|                           |                                                      | O-barreau      Résau Privé Virtuet es Avecats      Censed National des Borreaus  Bienvenue Maître LENOIR Ann | ne (CNBF : 048865)                                                                   | e-barreau.avocat.fr indique<br>Le numero de role renseigne n'est pas valide. Veuillez le modifie | er.                 |                              |
|                           |                                                      | Adresse électronique d'alerte<br>Adresse électronique profession<br>solitair Téléphone mobile                | contact@invocst lenor fr<br>nelle A renseigner<br>+33.6 08 10 94 92                  | Tribunal de Grande Instance                                                                      |                     |                              |
|                           |                                                      | 1                                                                                                    |                                                                                      | "EVRY"                                                                                           | Sei                 | ectionner le tribunal : EVRY |
|                           |                                                      | Accueil<br>Consultation des dossiers                                                                         |                                                                                      |                                                                                                  |                     |                              |
|                           |                                                      | Mise au rôle<br>Messagerie                                                                                   | Nouveau message Bolte de rècep<br>Sélection du type de message Mes                   | son Eléments envoyés Parapheur Corbelle                                                          |                     |                              |
|                           |                                                      | Nouveau message Civil<br>Nouveau message Pénal<br>Parapheur<br>Boite de réception<br>Eléments envoyés        | Copie à :<br>Numéro de Rôle : 21/A41<br>Type d'audience : 0riental<br>Date : 19/05/2 | hambre B <sup>+</sup> cccijafb.tgi-evry@justice.fr: v                                            |                     |                              |
|                           |                                                      | Mon cernet d'adresses<br>Recherche "non constitué"                                                           | Evênement : Transm                                                                   | ission second original                                                                           |                     |                              |
|                           |                                                      | Sélection juridictions<br>Déconnexion                                                                        | je transmets un jugement so<br>He Anne LENOIR                                        | anne                                                                                             |                     |                              |
|                           |                                                      |                                                                                                    | Pièces jointes (10 Mo maximum,<br>Y compris vos timbres fiscaux - Les fichi          | :<br>rs doc et docx seront transformés en Pdf<br>WERMAN 14 mai 2021.pdf <u>Telécharner</u>       |                     | 8                            |
|                           |                                                      |                                                                                                    | terminë                                                                              |                                                                                                  |                     |                              |

Vous devez obligatoirement transmettre en pièce-jointe l'assignation au format PDF et toutes les significations (<u>en matière familiale, il convient de transmettre l'assignation ET les pièces d'état civil</u>).

Vous devez préciser dans le corps du message si le nombre ou l'identité des parties a été modifié depuis la réservation de la date.

Le greffe traite le message et attribue un numéro RG définitif. L'avocat reçoit trois notifications : le bon envoi de la pièce-jointe, la bonne réception du message et le message indiquant le **numéro RG** définitif.

Vous devez alors remettre, le jour de l'audience, sous format papier, l'assignation en original (en matière familiale, <u>également les pièces d'état civil</u>), les dernières conclusions et écritures ainsi que les pièces dans l'ordre du bordereau.

Si vous ne souhaitez plus engager la procédure avant d'avoir déposé l'assignation avec la date, vous devez adresser un message au greffe (à la chambre que vous avez saisie de votre projet d'assignation). Vous devez indiquer le numéro de RG provisoire. L'évènement indiqué doit être : **annulation de la prise de date.** 

Dans le corps du message, vous devez indiquer que vous souhaitez libérer la date réservée et rappeler le nom des parties pour permettre au greffe de vérifier qu'il s'agit du bon dossier.

| Nouveau message Boîte                                     | de réception Éléments envoyés Parapheur Corbeille                             |
|-----------------------------------------------------------|-------------------------------------------------------------------------------|
| Sélection du type de message                              | Message au greffe 🔷 🗸                                                         |
| Destinataire au greffe : [                                | "Chambre 02 DIVORCES" <ccich21.tgl-avignoi td="" ➤<=""></ccich21.tgl-avignoi> |
| Copie à :                                                 |                                                                               |
| Numéro de Rôle :                                          | 21/A0232                                                                      |
| Type d'audience :                                         | Autre 🗸                                                                       |
| Date :                                                    | 28/06/2021 (Année sur 4 chiffres)                                             |
| Evènement :                                               | Annulation prise de date 🗸                                                    |
| Me Philippe CANO                                          |                                                                               |
| Pièces jointes (10 Mo ma<br>Y compris vos timbres fiscaux | iximum) :<br>- Les fichiers .doc et .docx seront transformés en Pdf           |
|                                                           |                                                                               |
| Parcourir                                                 | Taille totale : 0 o                                                           |
|                                                           | Accusé de réception 🖲 Oui 🔿 Non                                               |

Vous recevez alors un accusé de réception de votre message.

| Effacer                                                                                            | Répondre                                                  | Enregistrer                                 | Imprimer |
|----------------------------------------------------------------------------------------------------|-----------------------------------------------------------|---------------------------------------------|----------|
| Expéditeur : ccich21.tgi-avig                                                                      | non@justice.fr                                            |                                             |          |
| Destinataires : 045048.canoph                                                                      | ilippe@avocat-conseil.fr                                  |                                             |          |
| Reçu le : 05/05/21 09:34                                                                           |                                                           |                                             |          |
| Objet : Avis de réception                                                                          | on 372764 du message 416211 : Autre [21/40232] 2          | 8/06/2021 <read> Annulation prise de</read> |          |
| Taille : 1 Ko                                                                                      |                                                           |                                             |          |
| Nous accusons reception de votre courre<br>Autre [21/A0232] 28/06/2021 Annulation<br>Pardonnez-moi | n du osroszozi a osrzo dont robjet est :<br>prise de date |                                             |          |
| Bien à vous.                                                                                       |                                                           |                                             |          |
| Me Philippe CANO                                                                                   |                                                           |                                             |          |
| Pièces jointes : Sans pièce joint<br>Précédant                                                     | te.                                                       |                                             | Suivant  |

## MODE OPERATOIRE DU PÔLE DE PROXIMITE (ex-TI d'Evry)

La prise de date au pôle de proximité fonctionnera de manière identique à la prise de date au pôle civil. Seule la nomenclature des contentieux change et se trouve en annexe.

L'effectivité de la procédure est différée jusqu'à l'actualisation prochaine des adresses mails structurelles.

# **TJ EVRY : NATURE DE CONTENTIEUX**

### • 1ère chambre A :

CIVIL/1-PAF autres matières

CIVIL/1-Droit immobilier,Construction,Urbanisme

-> construction, contentieux immobilier (droit réels immobilier, ventes immobilières), actions en paiement liées à une opération de construction ou immobilière et Urbanisme)

CIVIL/1-Troubles anormaux du voisinage

CIVIL/1-PERS/mainlevée opposition à mariage

CIVIL/1-PERS/changement et déclaration état civil

CIVIL/1-PERS/déclaration d'absence

CIVIL/1-PERS/nationalité

CIVIL/1-Fiscalité

CIVIL/1-RESP/Notaires

CIVIL/1-Exequatur (hors PAF)

-> notamment exécution des sentences arbitrales rendues en France ou à l'étranger (art.1487 du CPC) CIVIL/1-CRI civiles (hors JAF et droit du travail)

#### • 3ème chambre :

CIVIL/3-PAF indivisions art.1380 CPC CIVIL/3-Droit des assurances CIVIL/3-Droit des contrats et des obligations CIVIL/3-RESP/PREJCORPO/assurance-médicale-accident -> réparation préjudice corporel en matière d'assurances, de responsabilité médicale, d'accidents (indemnisations et liquidation de préjudice) CIVIL/3-RESP/Officier public minist.(hors notaire) CIVIL/3-RESP/Professions règlementées CIVIL/3-RESP/Professions et Libéralités -> successions, libéralités, successions vacantes (ancien régime uniquement hors requête président),

envois en possession de l'Etat

CIVIL/3-Indivisions (hors JAF et art.1380 CPC)

CIVIL/3-Désignation d'administrateur ad hoc

#### • 8ème chambre :

CIVIL/8-PAF copropriétés CIVIL/8-Copropriétés (hors construction) CIVIL/8-Droit bancaire (crédit mob. Et immob.) CIVIL/8-Crédit-bail CIVIL/8-Cautionnement CIVIL/8-Cautionnement CIVIL/8-Propriété littéraire et artistique CIVIL/8-Propriété industrielle CIVIL/8-Droit de la presse CIVIL/8-Concurrence déloyale CIVIL/8-Baux commerciaux

### • 1ère chambre B / Chambre sociale :

CIVIL/Conflits collectifs du travail

#### • Juge des Loyers commerciaux

CIVIL/Loyers commerciaux

### • Juge de l'expropriation :

CIVIL/EXPROPRIATIONS

#### • **PROCEDURES COLLECTIVES :**

CIVIL/PROC.COLL-Livre VI code du commerce

#### • **JEX** :

CIVIL/JEX MOBILIER CIVIL/JEX IMMOBILIER

### • RÉFÉRÉS :

CIVIL/REFERES (dont sociaux et PAF sociales)

# TRIBUNAL JUDICIAIRE D'EVRY REFORME DE LA PRISE DE DATE

## Pôle de la famille (contentieux JAF et civils relevant du pôle famille)

Nommage par nature de contentieux

JAF/ liquidations et contestations partage

JAF / annulation de mariage

JAF/DVH 1/3

JAF / révocation adoption simple

JAF/ filiation hors mariage

JAF/ filiation dans mariage

JAF/ divorce ou séparation de corps/ orientation

JAF/ révision PC

Juin 2021

#### TRIBUNAL JUDICIAIRE d'EVRY-COURCOURONNES 2ème Chambre B

#### ASSIGNATION EN DIVORCE (ANCIENNE PROCÉDURE) PRISE DE DATE **2ème Chambre B** N° RG 19/04953 - N° Portalis DB3Q-W-B7D-MX7C,

#### **MODALITÉS DE PLACEMENT :**

<u>Pour le placement par RPVA, à peine de caducité (article 754 du CPC) au plus tard 15 jours avant</u> <u>cette audience :</u>

- Destinataire : 2ème Chambre B
- Numéro de rôle : numéro de RG complet
- Type d'audience : orientation
- Date : date de l'audience d'orientation donnée dans le bulletin
- Evènement : < Ass./divorce ou séparation de corps>
- Corps du message : Indiquer obligatoirement la mention "placement assignation divorce ANCIENNE procédure"

- Pièce jointe : Tous les seconds originaux (<u>recto et verso</u>) et actes de significations afin de permettre aux magistrats de préparer les audiences.

#### Vous devrez inclure ces documents <u>en version PAPIER</u> dans votre dossier de plaidoirie.

Recevez, Maître, l'assurance de notre parfaite considération.

A Evry, le 24 Juin 2021, Le Greffier,

#### BULLETIN DE PRISE DE DATE POUR ASSIGNATION EN DIVORCE ANCIENNE PROCÉDURE à : Me Anne LENOIR 2ème Chambre B

N° RG 19/04953 - N° Portalis DB3Q-W-B7D-MX7C,

#### le Jeudi 01 Avril 2021 à 09 H 30

pour l'audience d'orientation (ancienne audience de conférence, procédure dématérialisée)

| •     | Demande en divorce autre que par consentement mutuel<br>Sans procédure particulière |  |
|-------|-------------------------------------------------------------------------------------|--|
| DEMAN | IDEURS                                                                              |  |
| DEFEN | DEURS                                                                               |  |

Tribunal judicaire d'Evry

Pôle de proximité

## Nommage par nature de contentieux

PPROX/Fond hors JCP

PPROX/Fond JCP

PPROX/Fond JCP copropriété

PPROX/Référés hors JCP

PPROX/Référés JCP